En primer lugar debes abrir la web de Barclays Center Account Manager: https://am.ticketmaster.com/bse/

Y clickear en el botón 'Sign In'.

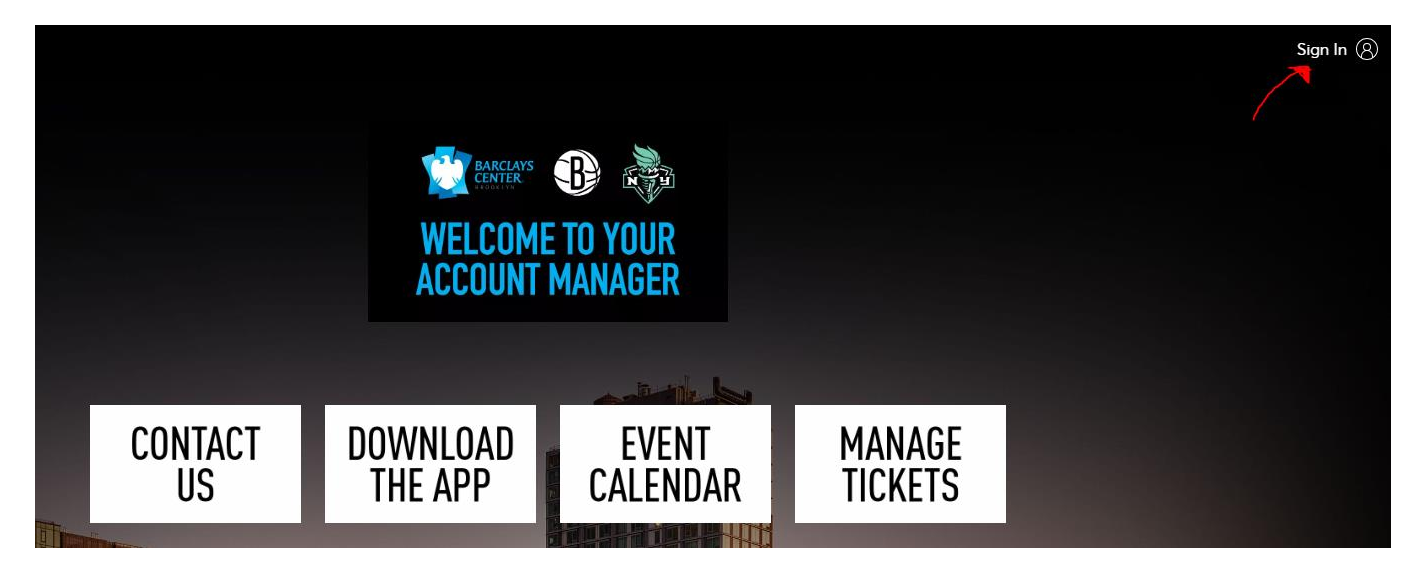

Si tienes cuenta de Barclays Center Ticketmaster, debes entrar con tu usuario y contraseña. En caso contrario, debes crear una cuenta nueva y acceder a ella:

| Sign<br>Powere        | In to Barclays Center ×                                                                                                    |
|-----------------------|----------------------------------------------------------------------------------------------------|
| i                     | Important Account Update                                                                                                    |
|                       | You can now use the same email and password for both<br>your Barclays Center ticket account and your Ticketmaster<br>account.               |
|                       | Barclays Center ticket holder? Use your existing email to<br>sign in and update your password if prompted.                                  |
|                       | New here?Use your Ticketmaster email and password.                                                                                          |
|                       | Learn More                                                                                                    |
| Passwo                | rd                                                                                                    |
|                       | SHOW                                                                                                    |
| Rem                   | nember Email Forgot Password?                                                                                                    |
| By contir<br>informat | nuing past this page, you agree to the <b>Terms of Use</b> and understand that ion will be used as described in our <b>Privacy Policy</b> . |
| New to                | Ticketmaster? Sign Up                                                                                                    |

Es fundamental que **el correo de Ticketmaster sea el mismo que nos has facilitado al reservar en Civitatis**, ya que las entradas se transferirán a ese correo.

En torno a 72 horas después de hacer la reserva, recibirás un correo de **Barclays Center** (<u>noreply@ticketmaster.com</u>) para aceptar las entradas. El correo será similar a este:

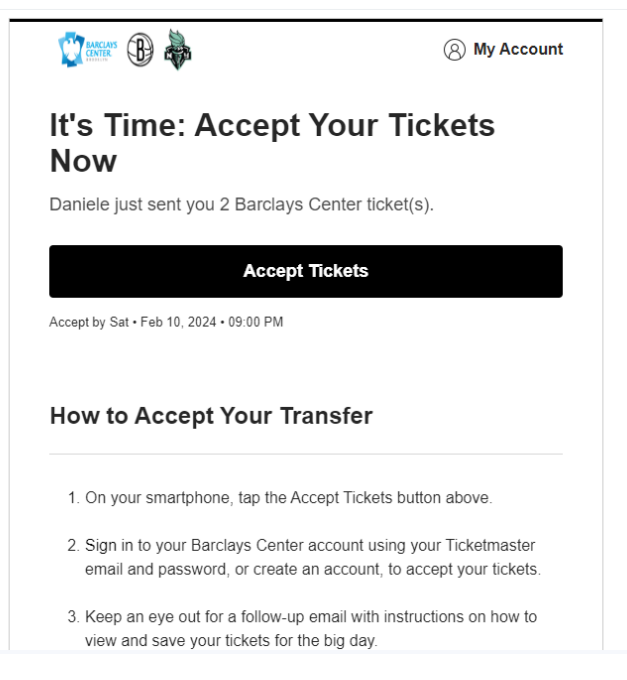

Tenéis que hacer click en "Accept Tickets" y loguearos con la misma cuenta que habéis creado en Ticketmaster.

Una vez aceptadas las entradas, descarga la app Barclays Center App:

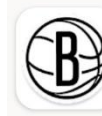

Brooklyn Nets/Barclay... Brooklyn Nets Contiene anuncios

| Instalar |  |
|----------|--|
|          |  |

Dentro de la aplicación, te pedirá que elijas entre la app de Brooklyn Nets y la de Barclays Center, debes elegir la primera, **Brooklyn Nets**.

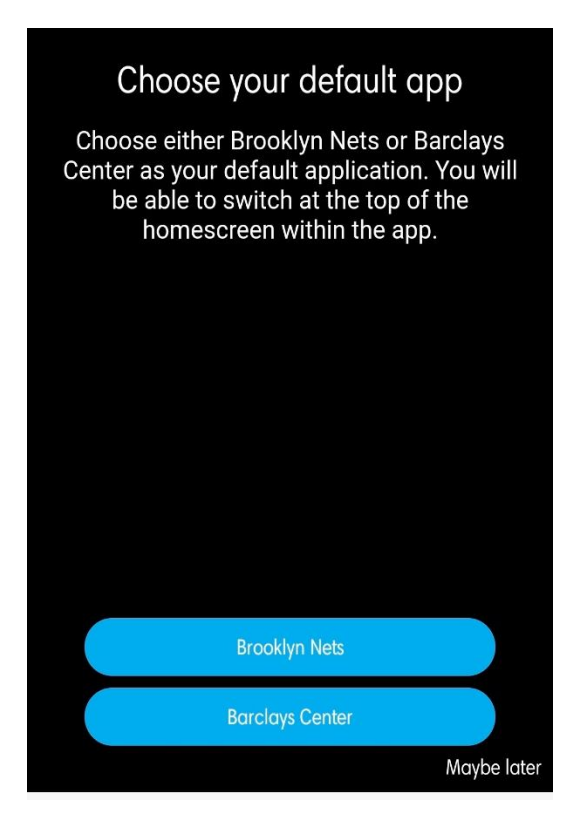

Una vez estés en la pantalla inicial, debes hacer click en "Tickets" en la parte inferior:

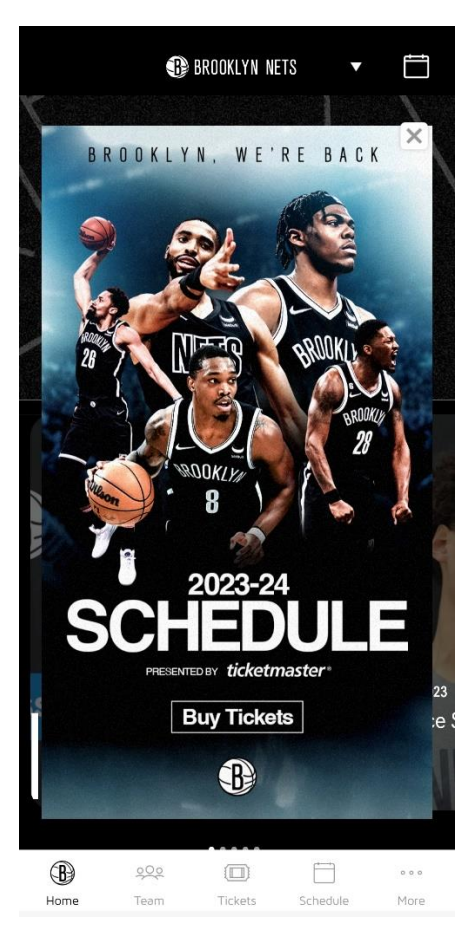

Te pedirá que te loguees en tu cuenta de Ticketmaster (recuerda que debe ser **el mismo correo que indicaste al reservar en Civitatis**).

Una vez logueado, podrás ver tus tickets en el apartado "Tickets":

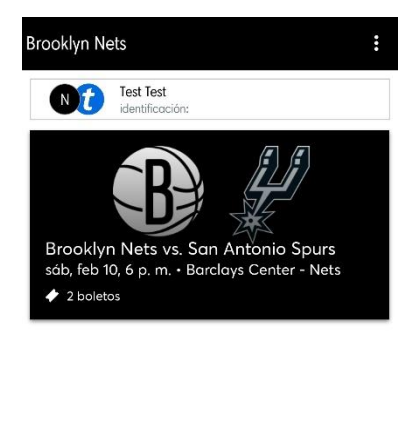

| B    | 900  |         |          | 0 0 0 |  |
|------|------|---------|----------|-------|--|
| Home | Team | Tickets | Schedule | More  |  |

A la entrada del recinto el personal **escaneará los tickets desde ese apartado de vuestro móvil** (no en formato papel). Tendréis que presentar, además, un documento identificador con vuestra FOTO (DNI o Pasaporte).